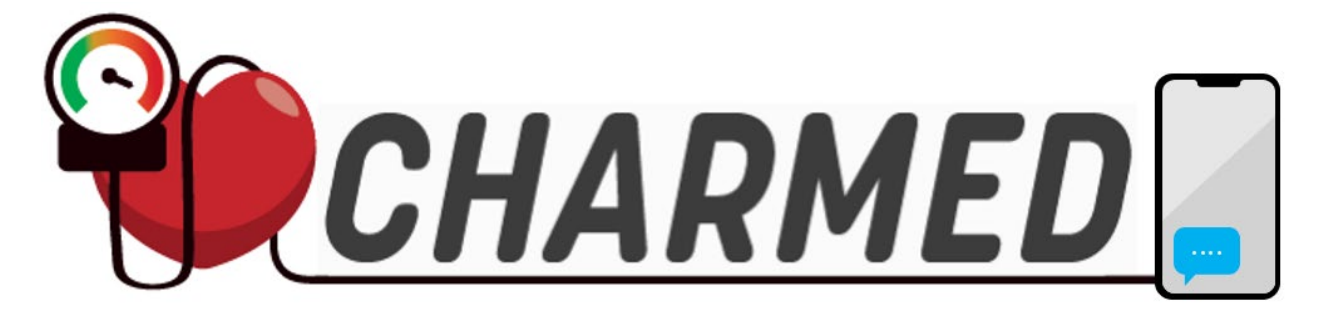

#### **Championing Hypertension**

#### **Remote Monitoring**

#### for

#### **Equity & Dissemination**

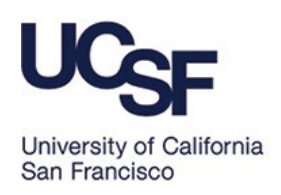

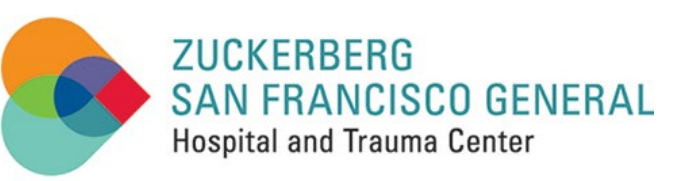

# **Table of Contents**

#### Contents

| a.            | What is hypertension (high blood pressure)?     | 3  |  |
|---------------|-------------------------------------------------|----|--|
| b.            | What is CHARMED?                                | 4  |  |
| E             | ilgibility:                                     | 5  |  |
| C             | CHARMED Website                                 |    |  |
| c.            | Meet the Team                                   | 6  |  |
| d.            | Quick Reminders                                 | 7  |  |
| e.            | Blood Pressure Monitor                          | 8  |  |
| f.            | How to take Blood Pressure at home graphic      | 9  |  |
| g.            | Error Codes                                     | 10 |  |
| h.            | CareSimple Phone App                            | 11 |  |
| S             | Steps on how to review blood pressure readings: | 11 |  |
| i.            | How to see CarePlan:                            | 15 |  |
| j.            | Text Message Information                        | 17 |  |
| V             | /ery Low or Very High Text Message Alerts       | 18 |  |
| i.            | Clinic Contact Information                      | 19 |  |
| j. <b>B</b> l | lood Pressure Chart                             | 22 |  |

# a. What is hypertension (high blood pressure)?

Blood pressure is the result of two forces. The first force (**systolic blood pressure**) is when the blood pumps out of the heart and into the arteries. The second force (**diastolic blood pressure**) happens as the heart relaxes in between heartbeats. These two forces are represented on the blood pressure monitor as "**SYS**" for systolic and "**DIA**" for diastolic. We will review the normal and abnormal ranges for systolic and diastolic blood pressure at the end of this packet.

High blood pressure is also called **hypertension**. Having high blood pressure means that the force of your blood pushing against the walls of your blood vessels is **too high**. Sometimes high blood pressure does not have any symptoms you can see, which is why blood pressure monitors are a recommended tool. Having high blood pressure can lead to other serious health issues like a heart attack or a stroke.

(American Heart Association, 2024)

#### **b.What is CHARMED?**

CHARMED stands for Championing Hypertension Remote Monitoring for Equity & Dissemination. The goal of this study is to support patients with hypertension self-management using both home blood pressure monitors and digital messaging programs. The investigators will first engage patients with technology training to use home monitors, texting and mobile phone applications. Following that, investigators will assess the effectiveness of home blood pressure monitors and enhanced patient-clinician digital communication on blood pressure control during a 6month intervention.

#### **Eligibility:**

You were eligible for this study because you meet the following criteria:

- Are an English and/or Spanish speaker.
- Have uncontrolled Hypertension (≥140/90mmHg).
- Patient within the San Francisco Health Network (SFHN).
- Have seen primary care provider within the past 2 years.
- Are over the age of 18 years.

#### **CHARMED** Website

Scan QR code to see the CHARMED website:

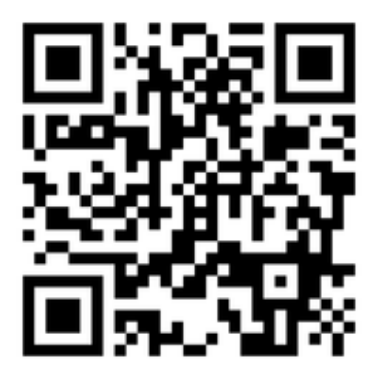

#### c. Meet the Team

#### **Study Coordinators:**

- Jorge Larreynaga
- Maria Plascencia-Mooradian
- Sara Guzman-Estrada
- Monica Naranjo
- Isabel Luna
- Eric Li

#### **Principal Investigators:**

- Urmimala Sarkar, MD, Professor
  UCSF Division of General Internal Medicine at ZSFG
- Courtney Lyles, PhD, Professor, Medicine: Public Health Sciences at UC Davis

#### **Study Contact:**

 For assistance, please contact Faviola García at faviola.garcia@ucsf.edu or 628-215-1173 (calls and texts accepted)

#### d. Quick Reminders

- 1. A study coordinator will reach out individually to each participant to schedule an exit interview at the 6-month mark.
- 2. This blood pressure monitor should only be used by the participant in the study. Do not share the monitor with others while enrolled.
- 3. When taking your blood pressure place the monitor on a flat surface and do not move until the reading is complete.
- 4. Study text messages are automated. If you have questions regarding a warning message, please contact your clinic for further assistance.
- 5. Please be sure to read the daily messages you receive.

#### e. Blood Pressure Monitor

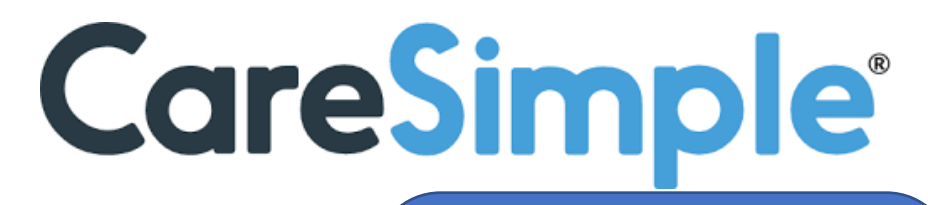

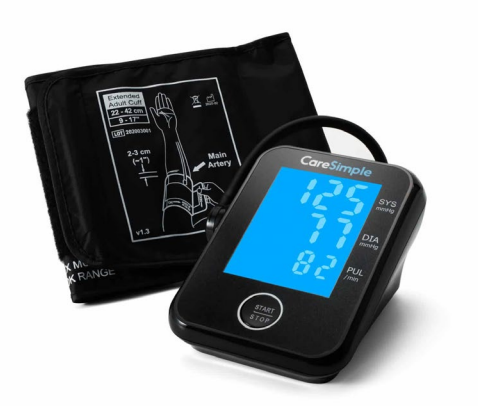

See <u>page 8</u> for information on how to properly take your blood pressure at home.

The CareSimple Blood Pressure (BP) Monitor provides an easy

way to measure a patient's systolic and diastolic blood pressure.

Login Information for CareSimple App:

Username:

**Password**:

# f. How to take Blood Pressure at home graphic

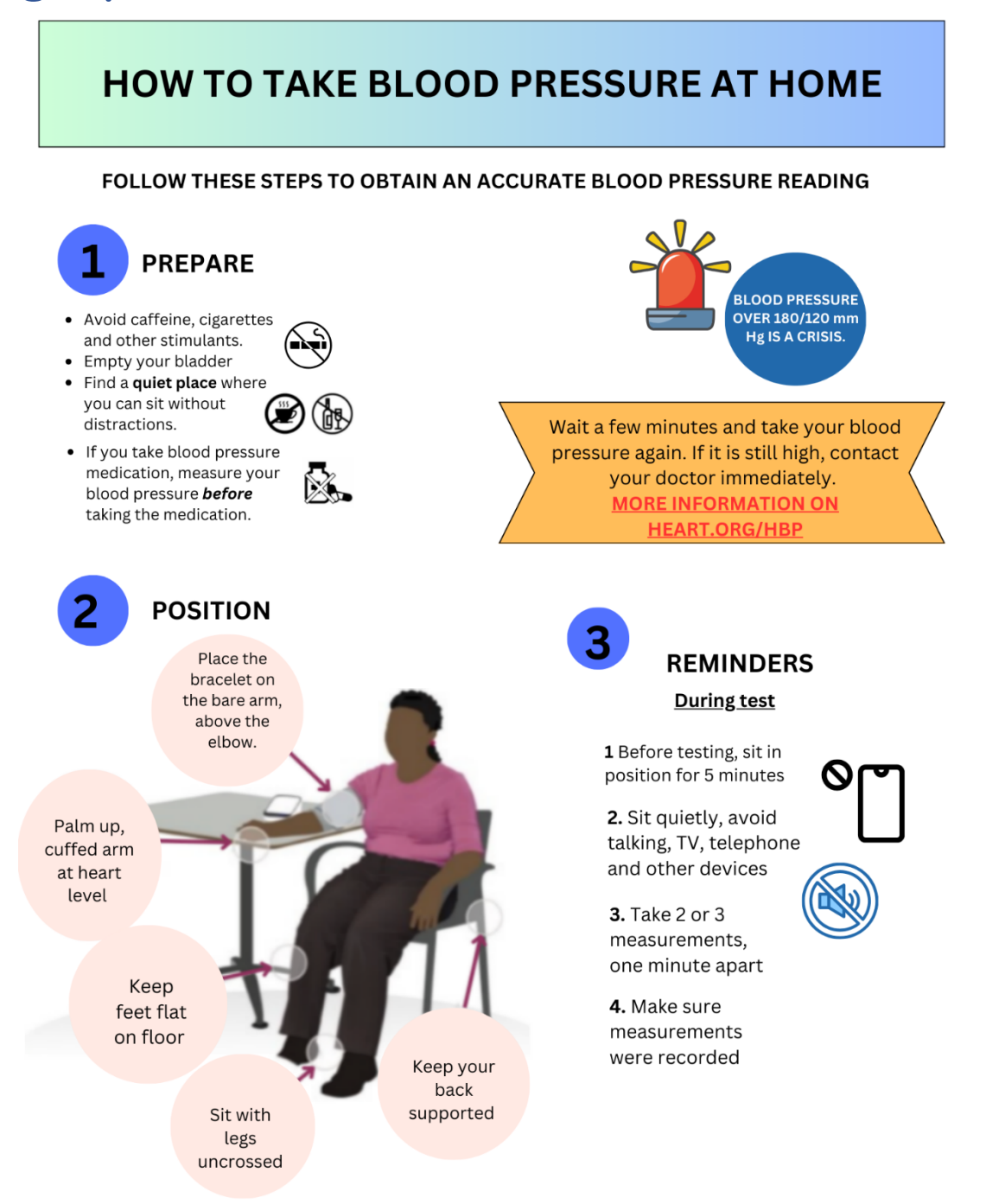

# g. Error Codes

Blood pressure error codes may pop up on your device and how to fix.

| Error Code | Resolution                                                                                                 |
|------------|----------------------------------------------------------------------------------------------------|
| Er 1       | Your device's batteries are low. Please replace                                                            |
| Er 7       | them with 4 AA batteries.                                                                                  |
| Er 2       | Your measurement was interrupted due to<br>movement. Avoid moving or talking while taking<br>a measurement |
| Er 4       | Your device cannot connect to the cellular                                                                 |
| Er 5       | or near a window.                                                                                          |
| Er 6       |                                                                                                    |
| Er 20      | Plug the cuff tube all the way into the device and make sure that there is no air gap. You can also        |
| Er 22      | remove and re-insert it to fix the problem.                                                                |

#### h. CareSimple Phone App

#### Steps on how to review blood pressure readings:

- 1. Open the "CareSimple" app <sup>Care</sup> on your phone or tablet.
- Press "Home" to review your most recent blood pressure measurement. On the right, each measurement will show if your reading was: Very Low, Low, Normal, High, or Very High.

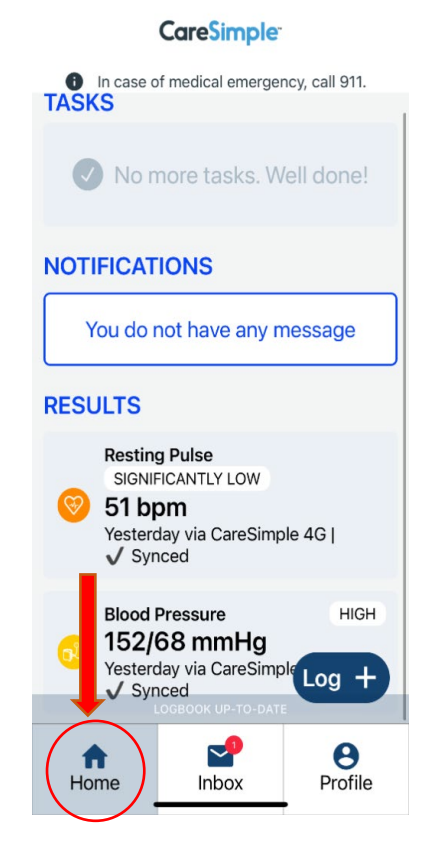

 Select the "Blood Pressure" measurement to view a graph of your blood pressure measurements for the past year, month, week or day.

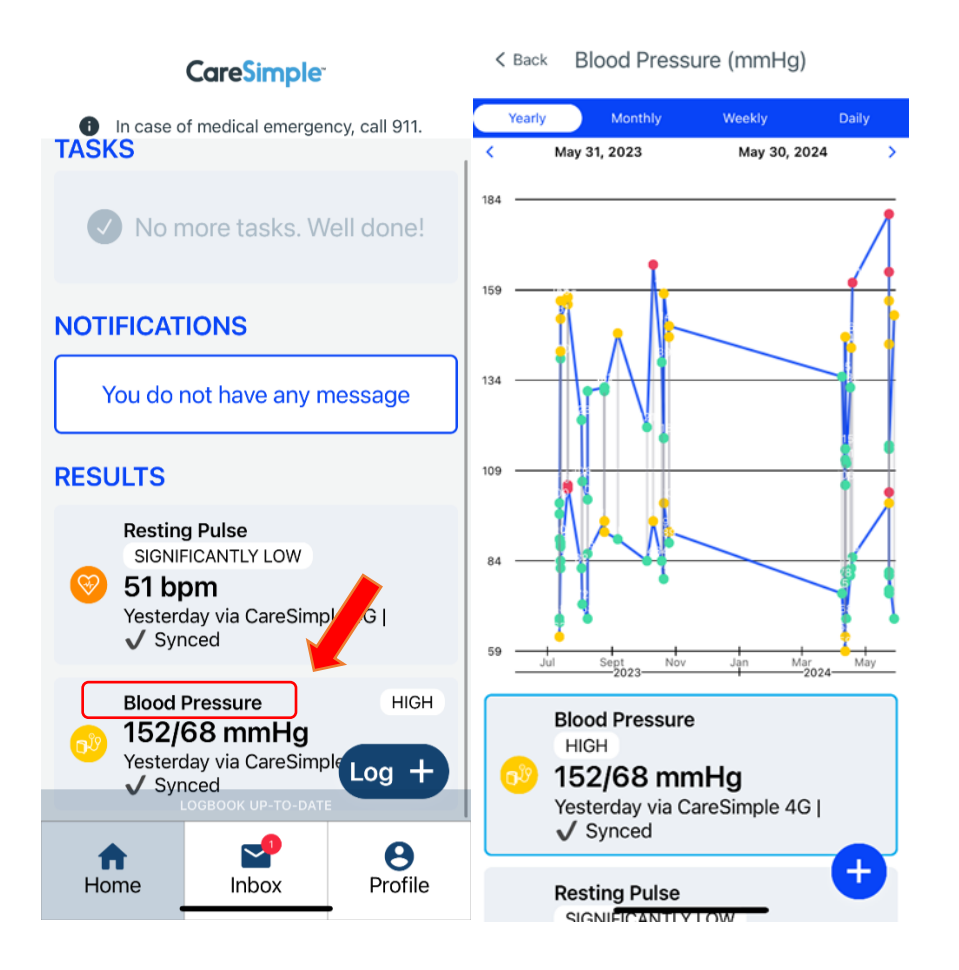

4. Open your Profile on the bottom right-hand corner, go to "Settings" and select "Logbook" to review all your past measurement data, color coded based on the range of the measurement.

| Profile                                                  |
|----------------------------------------------------------|
| Cindy K<br>23 years<br>General Care Plan <u>Settings</u> |
| [→ Account / Logout                                      |
| /> Info / Support                                        |
| Connected Health                                         |
| 🚺 Logbook                                                |
| C Language English                                       |
| e Units                                                  |
| B Passcode/Face ID Lock                                  |
| ▲ Export Data                                            |
|                                                          |
| Home Inbox Profile                                       |

# 5. Tap on the color-coded circle icon of the measurement data, to view the range of your blood pressure.

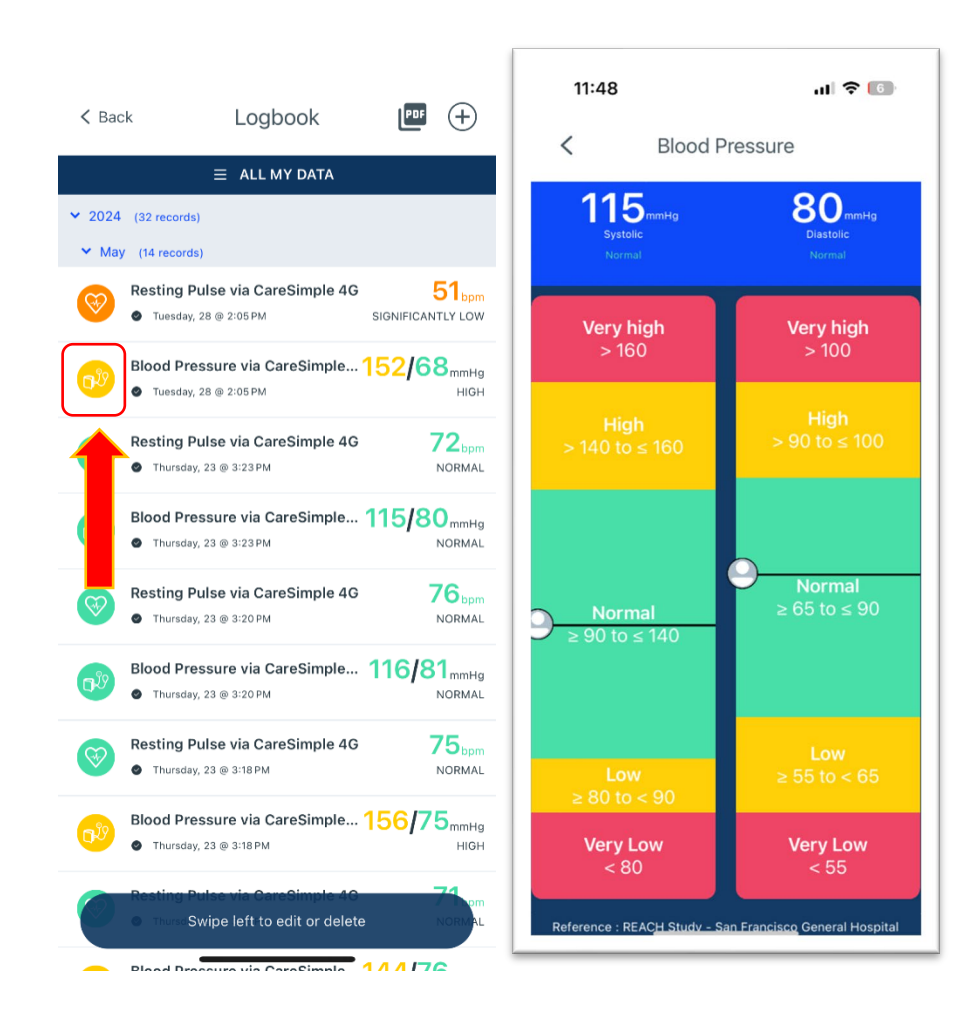

#### CareSimple<sup>-</sup> on "Profile" In case of medical emergency, call 911. TASKS No more tasks. Well done! NOTIFICATIONS 1 Your care plan report is ready. Log + 0 $\sim$ A Home Profile Inbox 2. Click on "Care Plan". Here, you will be able to see the Care Plan that was created for Care Plan Settings General you.

11:32

ILTE 25

# i. How to see CarePlan:

1. In the CareSimple app, click

3. Click on "Reference Ranges" to view the range for the blood pressure measurements. Blood pressure readings are seen according to colors. Categories: Very High, High, Normal, Low, and Very Low.

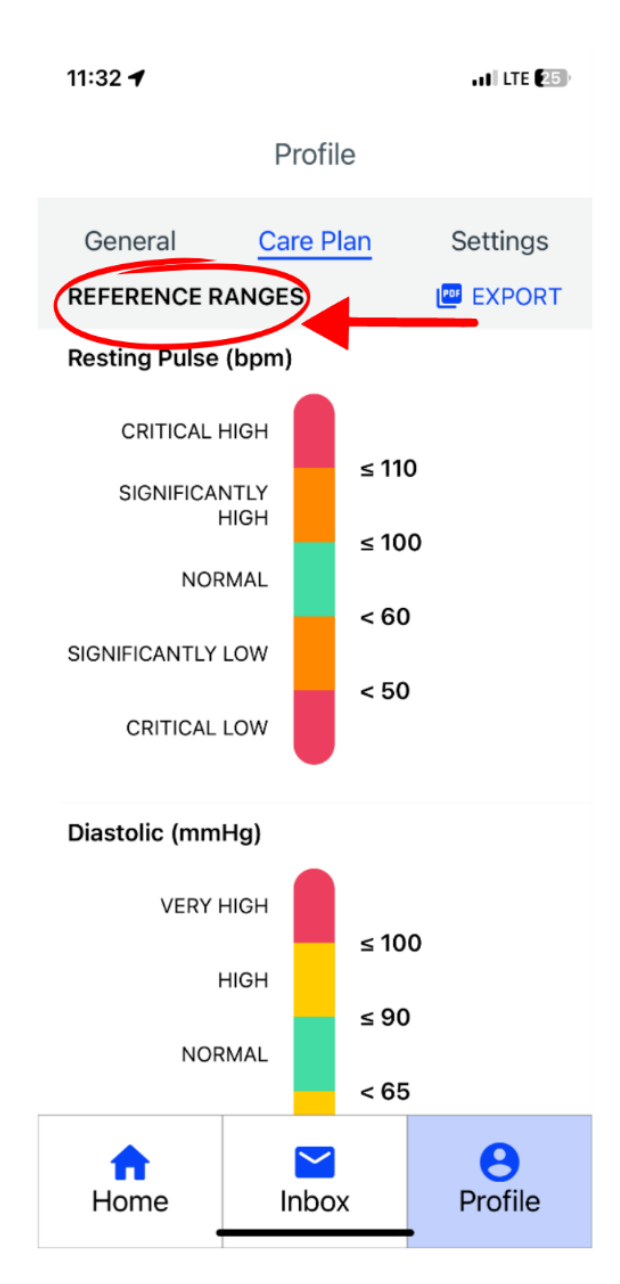

### j. Text Message Information

- You will receive text messages throughout your study enrollment. All participants will receive messages from the following number: (855) 604-7960
- Take your blood pressure at least 6 times during the week.
- Remember these are automated text messages.
- Text messages will have links. See example below:

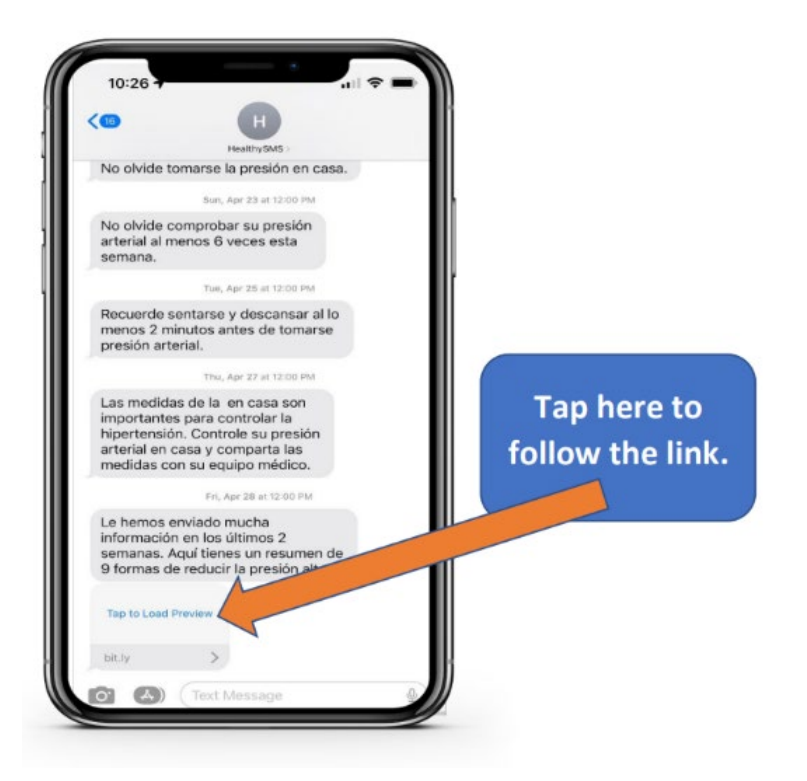

Very Low or Very High Text Message Alerts

If a blood pressure reading you take at home is considered Very Low or Very High (see **pages 21 & 22** for ranges and their categorization), you will receive a message from the CareSimple app.

See an example below:

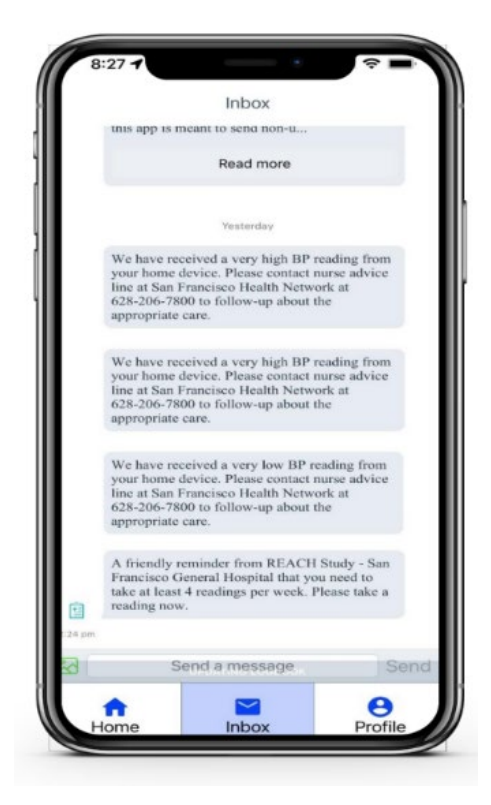

# i. Clinic Contact Information

If you have questions regarding a **very low or very high blood pressure** message, please contact your clinic for further assistance.

San Francisco Health Network:

| Clinic                                | Phone Number   |
|---------------------------------------|----------------|
| Family Health Clinic (FHC)            | (628) 206-5252 |
| Richard Fine People Clinic (RFPC):    | (628) 206-8494 |
| Castro-Mission Health Center          | (628) 217-5700 |
| Silver Avenue Family Health<br>Center | (415) 657-1700 |
| Southeast Health Center Clinic        | (415) 671-7000 |
| Potrero Hill Health Center            | (628) 217-7900 |

### j. Blood Pressure Log

| Date | Time | Blood Pressure | Pulse | Notes |
|------|------|----------------|-------|-------|
|      |      | /              |       |       |
|      |      | /              |       |       |
|      |      | /              |       |       |
|      |      | /              |       |       |
|      |      | /              |       |       |
|      |      | /              |       |       |
|      |      | /              |       |       |
|      |      | /              |       |       |
|      |      | /              |       |       |
|      |      | /              |       |       |
|      |      | /              |       |       |
|      |      | /              |       |       |
|      |      | /              |       |       |
|      |      | /              |       |       |
|      |      | /              |       |       |
|      |      | /              |       |       |
|      |      | /              |       |       |
|      |      | /              |       |       |

| / |  |
|---|--|
| / |  |
| / |  |
| / |  |
| / |  |
| / |  |
| / |  |
| / |  |
| / |  |
| / |  |
| / |  |
| / |  |
| / |  |
| / |  |
| / |  |
| / |  |
| / |  |
| / |  |

Please remember to bring your completed blood pressure logs to your next provider appointment

#### k. Blood Pressure Chart

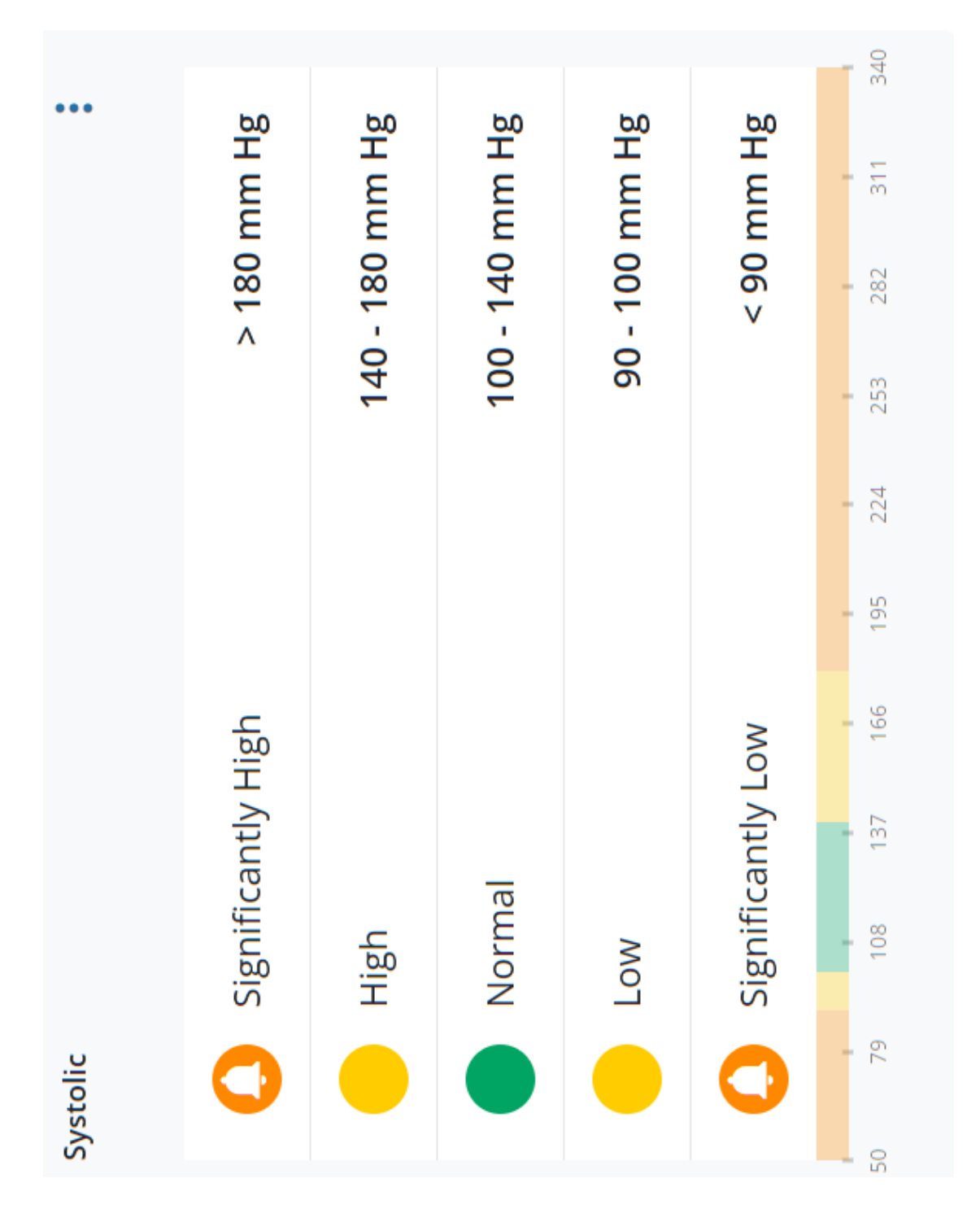

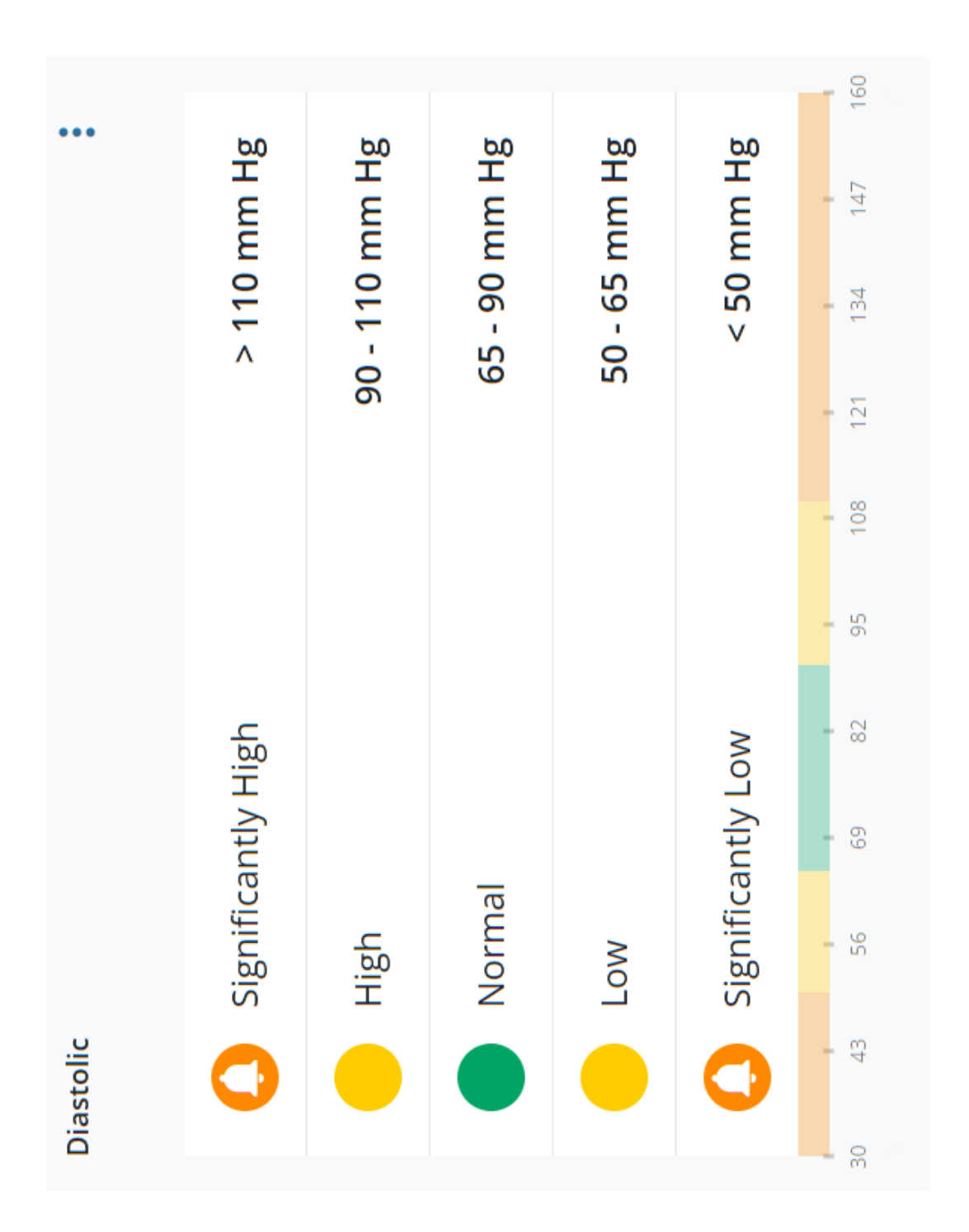